## Désactiver la barre des charmes

## Date de dernière mise à jour : 10/03/2014 à 16:07

Source : http://www.vulgarisation-informatique.com/desactiver-barre-charmes.php. Distribution interdite sans accord écrit d'Anthony ROSSETTO (http://www.vulgarisation-informatique.com/contact.php)

Windows 8 dispose d'une **barre des charmes** (appelé **charms bar**). Celle-ci apparaît lorsque vous placez le curseur de votre souris dans le coin supérieur ou inférieur droit de votre écran.

Cette barre peut proposer plusieurs options en fonction de l'endroit où vous vous situez. Elle présente 5 icônes permettant d'afficher le menu démarrer, d'accéder au paramétrage du PC ou encore de l'arrêter ou le mettre en veille...

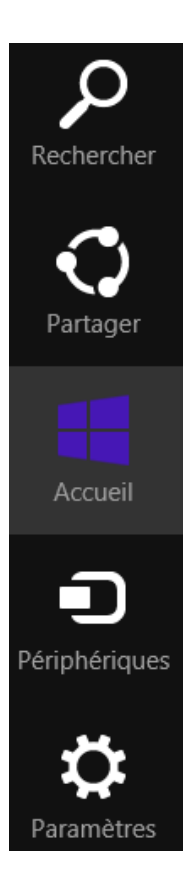

La barre des charmes (charm's bar) de Windows 8

Par défaut, la barre des charmes apparaît automatiquement. Il existe un moyen de ne plus la faire apparaître toute seule, mais plutôt en utilisant les contra invite contra invite contra invinte contra invite contra invinte con

- + Cour ce faire, appuyez sur les touches
- + R. Le menu Exécuter s'ouvre. Tapez regedit puis validez. Vous devez disposer des droits administrateur pour effectuer cette manipulation.

|                  | Exécuter                                                                                                  |   |  |
|------------------|----------------------------------------------------------------------------------------------------|---|--|
| <u>O</u> uvrir : | Entrez le nom d'un programme, dossier, document ou ressource Internet, et<br>Windows l'ouvrira pour vous. | ~ |  |
|                  | OK Annuler <u>P</u> arcourir                                                                              |   |  |

Regedit

Rendez-vous à la clé suivante : HKEY\_CURRENT\_USER\Software\Microsoft\Windows\CurrentVersion\ImmersiveShell\EdgeUi. Si la clé EdgeUi n'existe pas, créez-la en effectuant un clic avec le bouton droit de la souris sur la clé ImmersiveShell => Nouveau => Clé.

Dans la clé EdgeUi, écran de droite, effectuez un clic avec le bouton droit de la souris puis cliquez sur **Nouveau => Valeur DWORD 32 bits** (même si vous avez Windows 8 64 bits). Nommez cette clé **DisableCharmsHint** et affectez-lui la valeur **1**. Cliquez sur **Ok** puis redémarrez votre ordinateur pour constater les changements.

| Modifier la valeur DWORD 32 bits               |                                                   |  |  |
|------------------------------------------------|---------------------------------------------------|--|--|
| <u>N</u> om de la valeur :<br>DisableChamsHint |                                                   |  |  |
| Données de la valeur :                         | Base<br><u>H</u> exadécimale<br>Dé <u>c</u> imale |  |  |
|                                                | OK Annuler                                        |  |  |

## Désactiver la charms bar

Source : http://www.vulgarisation-informatique.com/desactiver-barre-charmes.php. Distribution interdite sans accord écrit d'Anthony ROSSETTO (http://www.vulgarisation-informatique.com/contact.php)